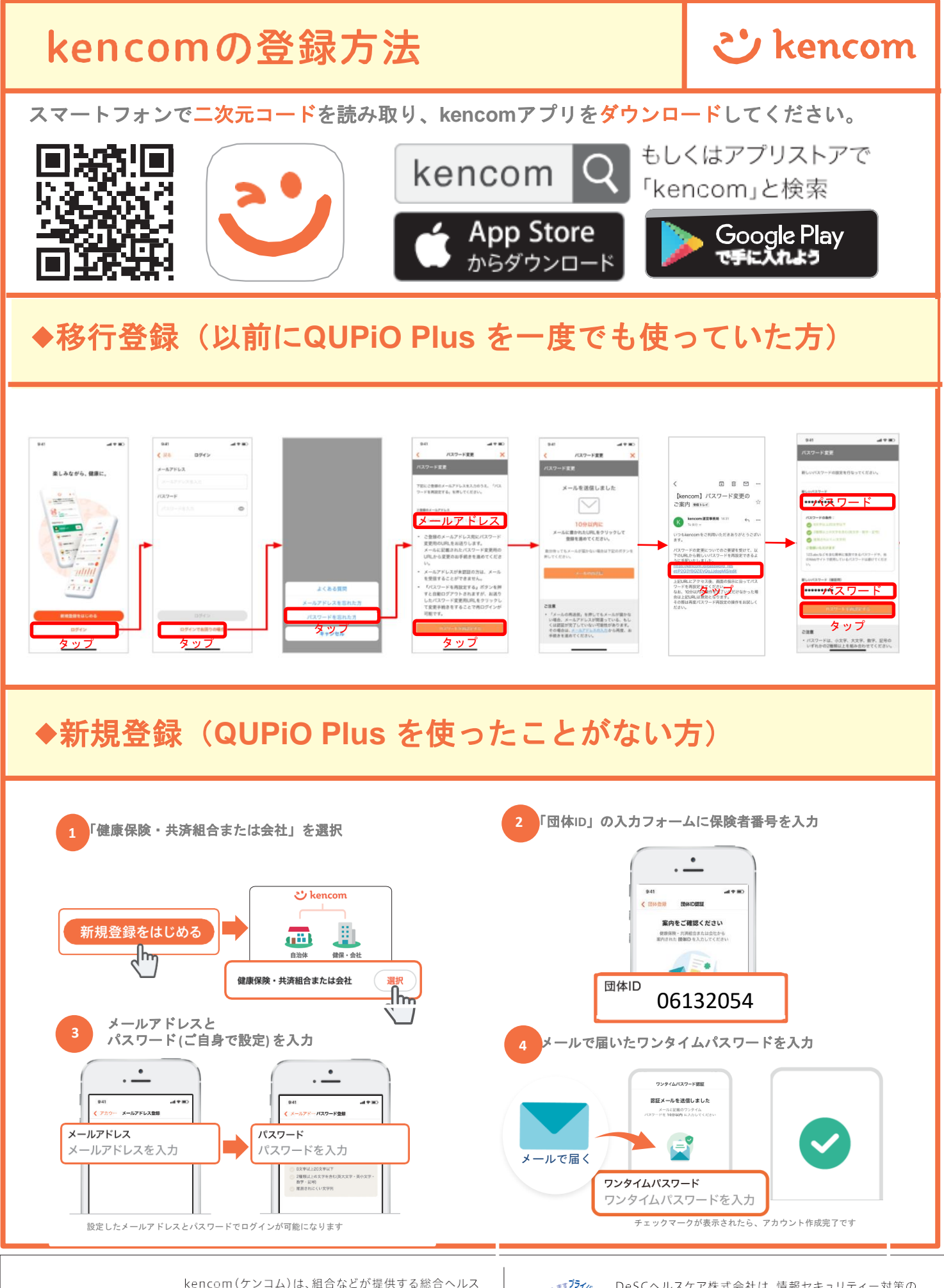

**DeSC** Healthcare kencom(ケンコム)は、組合などが提供する総合ヘルス ケアウェブサービスです。組合などから業務委託を受けた DeSCヘルスケア株式会社が運営しています。 https://www.desc-hc.co.jp/

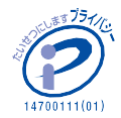

DeSCヘルスケア株式会社は、情報セキュリティー対策の 実施、情報適切な管理の徹底を行うとともに個人情報の重 要性を鑑み、保険医療福祉分野のプライバシーマークの認 証を取得しています。